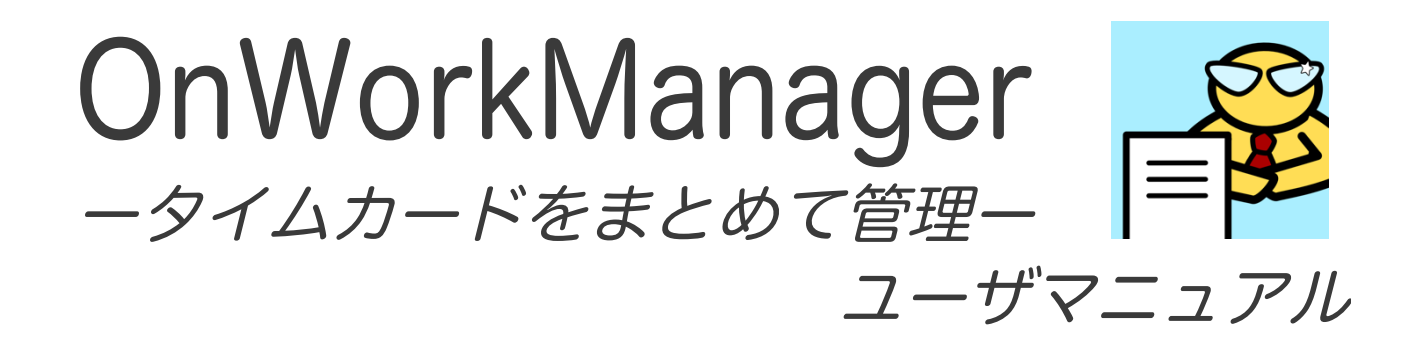

第2版 2016年5月18日 OnWorkManager Ver.1.3 に適用 第1版 2015年12月14日 OnWorkManager Ver.1.2 に適用 合同会社メルティングポット

# 目次

# 目次

| 1.  | 概要                     | 3  |
|-----|------------------------|----|
| 2.  | ご利用の流れ                 | 4  |
| 3.  | アプリケーションのダウンロードとインストール | 5  |
| 4.  | 起動と初期登録                | 5  |
| 5.  | その他の会社情報の登録            | 7  |
| 6.  | ログイン                   | 8  |
| 7.  | 出勤状況確認                 | 10 |
| 8.  | 集計表示(全体集計)             | 11 |
| 9.  | 集計表示(個別集計)             | 12 |
| 10. | 集計表示(日ごとの詳細データと修正)     | 13 |
| 11. | 注意事項 その他               | 15 |

OnWorkManagerータイムカードをまとめて管理- ユーザマニュアル

#### 1. 概要

OnWork は iPhone をタイムカードにするアプリです。

あらかじめご登録いただいた勤務地の位置情報と出勤退勤時のスタッフの位置情報 を照合し、勤務地でタイムカードが押されたことが確認できます。

スタッフ(従業員)の方はタイムカードアプリ(OnWork)で出勤時と退勤時にボタ ンを押すだけで登録完了です。当月および先月の出勤状況、残業時間のサマリも確 認することが出来ます。

また、出欠表示板アプリ(OnWork InOut Board)でも出勤・退勤の登録が可能 です。

マネージャ(管理者)の方は OnWork Manager アプリで、当日のスタッフ(従業員) の出勤状況の確認、当月のスタッフ全員の出勤状況の集計表示とデータの修正がで きます。登録された出勤データは CSV 形式のテキストファイルにエキスポートす ることも可能ですのでエクセル等で給与計算にご利用いただけます。

本マニュアルでは管理者アプリ(OnWork Manager)の使用方法について説明い たします。タイムカードアプリ(OnWork)と出欠表示板アプリ(OnWork InOut Board)についてはそれぞれのユーザマニュアルを参照下さい。

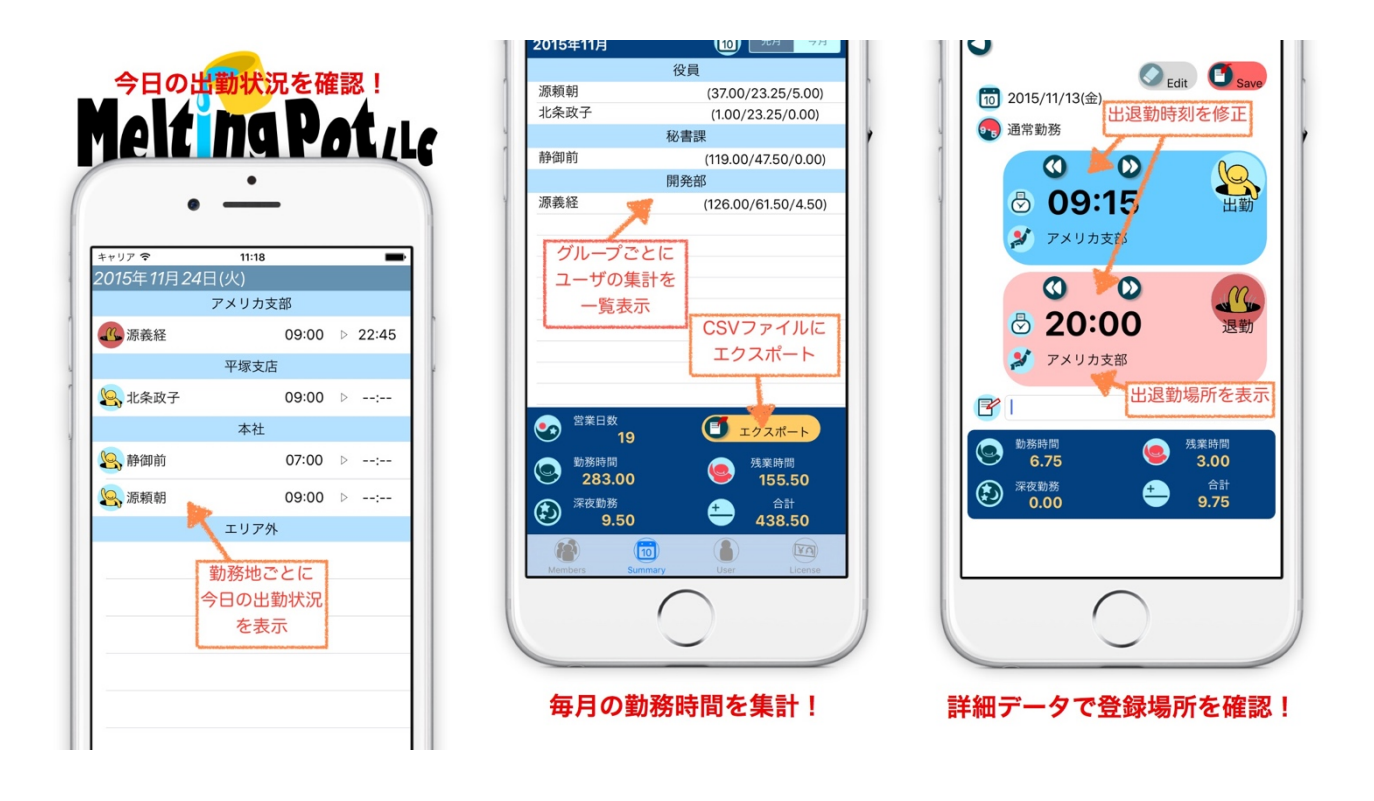

出勤状況画面

当月集計画面

個別修正画面

### 2. ご利用の流れ

本アプリのご利用の手順をご説明します。 本アプリは以下の手順によりご利用いただけます。

\*本マニュアルではタイムカードアプリ(OnWork)での④「タイムカード入力」と⑤「当月の集計表示」の部分<u>以外の</u>操作および扱いについて説明いたします。

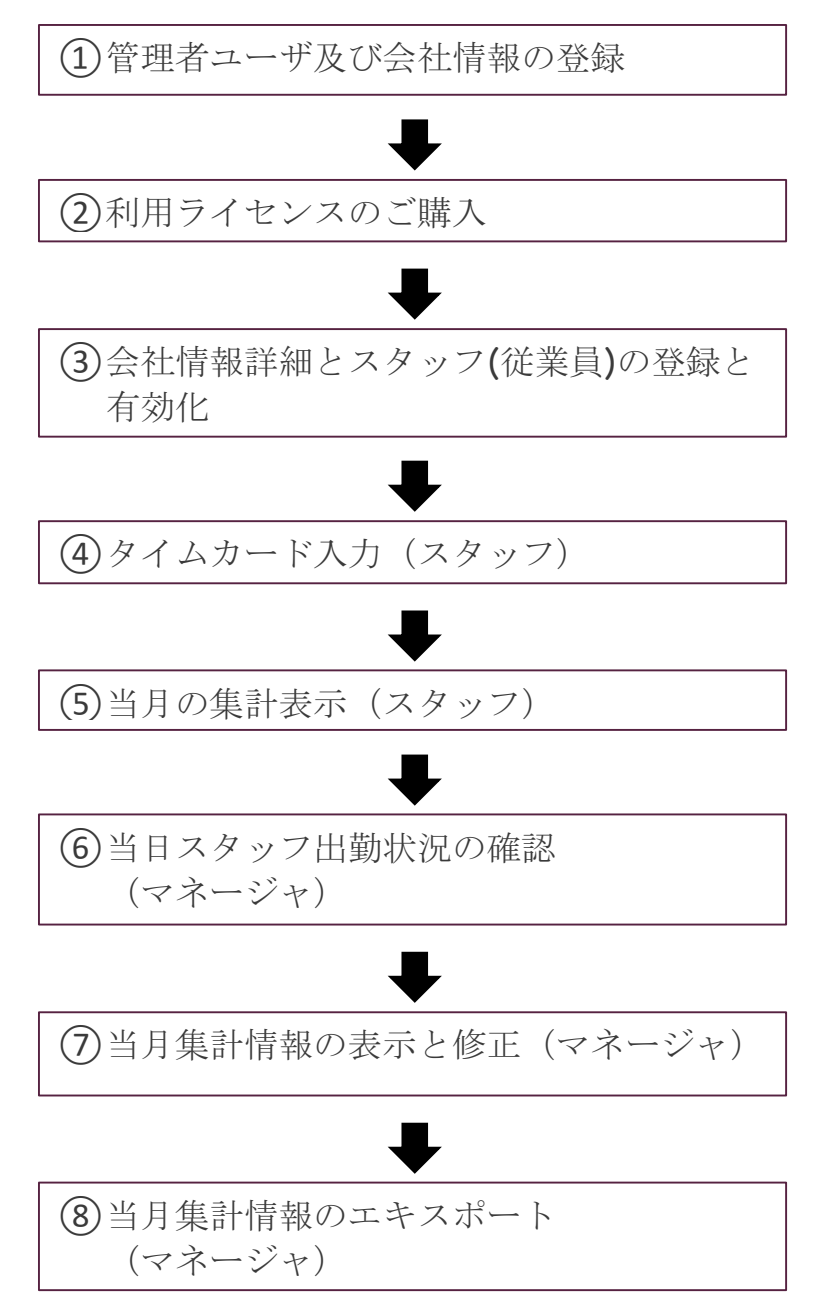

#### <u>ご利用手順</u>

OnWorkManager-タイムカードをまとめて管理- ユーザマニュアル

# 3. アプリケーションのダウンロードとインストール

AppStore で本アプリ「OnWorkManagerータイムカードをまとめて管理ー」を 検索し、ダウンロードして下さい。(本アプリは無料です)

以下のリンクを参照下さい。 OnWork Manager ータイムカードをまとめて管理一

### 4. 起動と初期登録

以下のアイコンをタップし起動します。

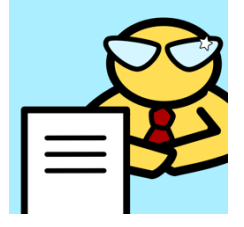

起動すると下図の「ユーザ」タブが表示され、ログイン画面となります。 ご利用には初期登録が必要です。初期登録画面に移動するためには、

● 利用者登録」ボタンをタップして下さい。

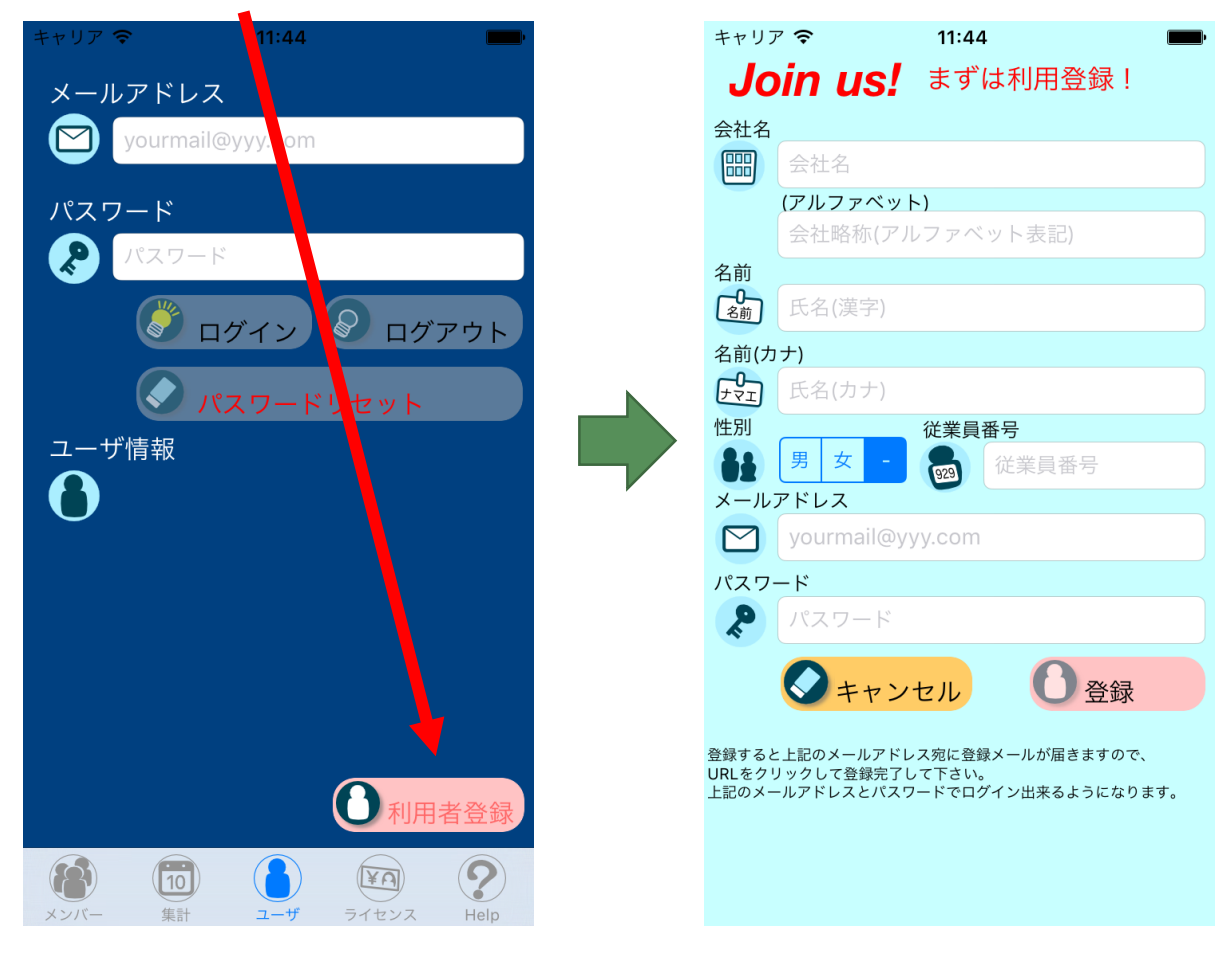

OnWorkManagerータイムカードをまとめて管理-ユーザマニュアル

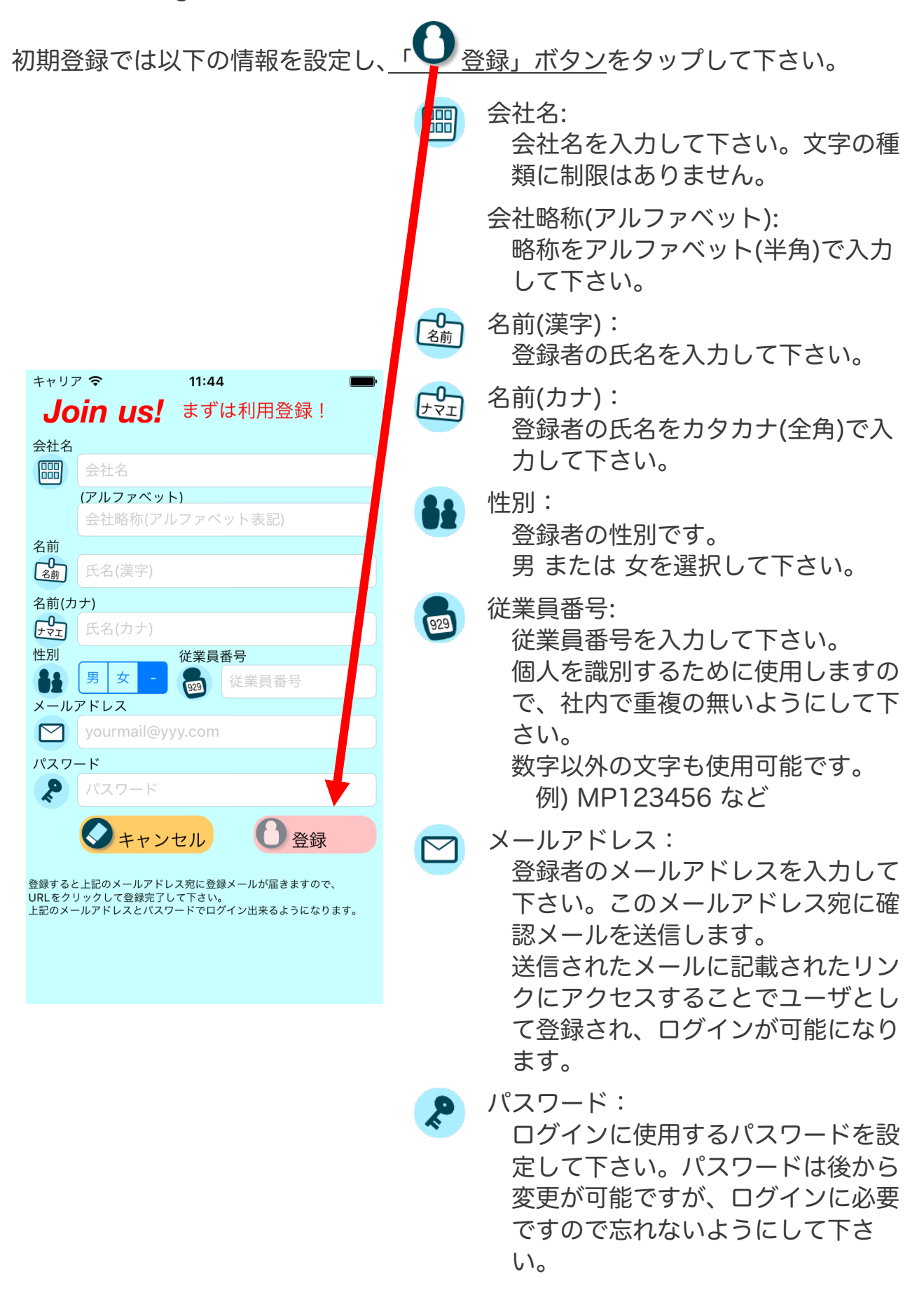

#### 5. その他の会社情報の登録

初期登録を実施いただくと、管理者様1名が自動登録されます。

この状態で、登録されたメールアドレスとパスワードを使用して、タイムカードア プリ(OnWork)および管理者アプリ(OnWork Manager)にログインが可能で す。

ただし、標準設定のみとなっていますので、以下の機能を使用するためにはライセ ンスの購入が必要となります。

いずれかのライセンスを購入いただいた場合には、以下の会社情報の登録処理を実施させていただきます。

- \* 本処理は OnWork 情報設定シートにご記入いただいた内容を弊社にて登録いた します。本シートは管理者登録された方のメールアドレス宛に送付させていた だきます。
- 勤怠管理基本情報
   締切日・日付変更時刻・管理単位時間
- 2) 休日情報 休日の曜日・国民の祝日の利用・その他休日(年末年始等)
- 3) タイムテーブル(シフト)
   出勤パターンごとの定時出勤時刻・退勤時刻・休み時間
   \* 5つまで登録が可能です
   例)
   通常勤務:出勤 09:00、退勤 17:00 昼休み 12:00–13:00
   早番:出勤 07:00、退勤 15:00 昼休み 10:00–11:00
   遅番:出勤 13:00、退勤 21:00 昼休み 17:00–18:00
- 4) 勤務地
   勤務地名称・住所・位置情報
   \*5つまで登録が可能です
- 5) 従業員情報 タイムカードを利用する従業員の氏名、従業員番号、グループ名、性別、メ ールアドレス等 \*購入いただいたライセンス分の登録が可能です。

## 6. ログイン

起動すると下図の「ユーザ」タブが表示され、ログイン画面となります。 登録されている メールアドレス と パスワード を入力し、「ログイン」ボタ ンをタップして下さい。 11:44 メールアドレス メールアドレス  $\square$ xxxx@meltingpot.co.jp パスワード パスワード **()** 2 ログイン 
 ログアウト
 ユーザ情報 ユーザ情報 0 0 日利用者登錄 日利用者登録 ? Help ? (10) (¥A) (10) (¥A) 集計 集計

OnWorkManagerータイムカードをまとめて管理- ユーザマニュアル

ログインが成功すると <u>ユーザ情報</u> が表示されます。 正しく表示されているかご確認下さい。

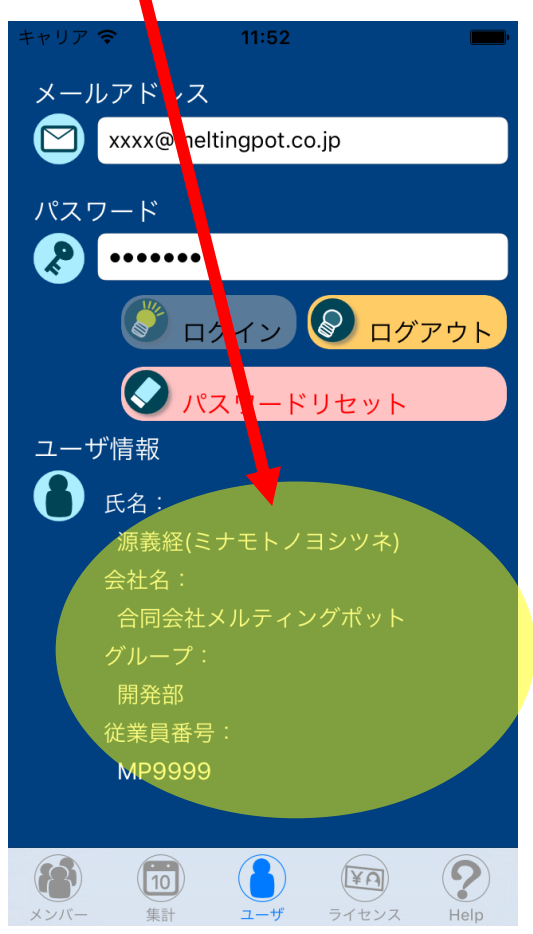

\* 表示内容が正しくない場合は弊社にお問い合わせ下さい。

\*「パスワードリセット」ボタンを押すと、登録されているメールアドレス宛に パスワード変更メールが送信されます。 メールに記載されているリンクを表示し、仮パスワードと変更後のパスワード を入力することでパスワードを変更することが出来ます。 以後は変更したパスワードでログインして下さい。 このパスワードは変更した本人だけが知っているもので、管理者からも確認す ることが出来ませんので、忘れないようにして下さい。

- \* ログインが成功すると「<sup>1</sup>メンバー」タブと「<sup>1</sup>集計」タブおよび 「<sup>1</sup>ライセンス」タブを選択することが出来ます。
- \* 一度ログインが成功すると、メールアドレスとパスワードは保存され、次回以 降の起動では自動的にログインされます。

#### 7. 出勤状況確認

「メンバー」タブ画面で本日の従業員の出勤状況の確認を行います。

- \* 最初にログインした時は画面下の「<sup>()</sup>メンバー」ボタンをタップして画面を 表示して下さい。
- \*2回目以降の起動では起動時に本画面になります。

勤務地ごとに本日出勤している従業員の状態を表示します。

|                                               | キャリア 🗢                                                     | 11:5   | 6             | $\overline{)}$   | ,     |  |  |
|-----------------------------------------------|------------------------------------------------------------|--------|---------------|------------------|-------|--|--|
|                                               | 2016年 <u>05</u> 月                                          | 18日(7  | k) 🔪          | ソ                |       |  |  |
|                                               | (2)                                                        | アメリァ   | b支部           |                  |       |  |  |
| $\left(\begin{array}{c} 3 \end{array}\right)$ | 派 源義経                                                      |        | 06:00         | $\triangleright$ | 11:00 |  |  |
| C                                             | 🖳 平清盛                                                      |        | 08:30         | $\triangleright$ | :     |  |  |
|                                               | 平塚支店                                                       |        |               |                  |       |  |  |
|                                               | <b>冬</b> 北条政夫                                              | 4      | 09:00         | $\triangleright$ | :     |  |  |
|                                               | 本社                                                         |        |               |                  |       |  |  |
|                                               | 🧏 源頼朝                                                      |        | 09:d          | 5)               | :     |  |  |
|                                               | ዿ 静御前                                                      |        | 07:00         | $\triangleright$ | :     |  |  |
|                                               | エリア外                                                       |        |               |                  |       |  |  |
|                                               |                                                            |        |               |                  |       |  |  |
|                                               |                                                            |        |               |                  |       |  |  |
|                                               |                                                            |        |               |                  |       |  |  |
|                                               |                                                            |        |               |                  |       |  |  |
|                                               | <ul><li><a>10</a></li><li><a>メンバー</a></li><li>集計</li></ul> | ب<br>د | ∫ (¥<br>f ∋ſt | リンス              | Help  |  |  |

①年月日:
 本日の日付を年月日と曜日で表示します。

②勤務地名: 登録されている勤務地およびエリア外 を表示します。

③状態アイコン:

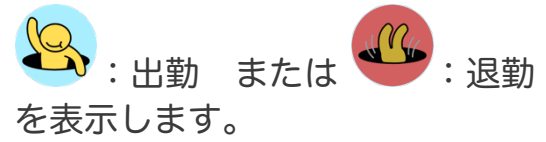

④氏名:

従業員の氏名を表示します。

- ⑤出勤時刻・退勤時刻: 業務開始時刻と業務終了時刻を表示し ます。退勤前は業務終了時刻は"--: --"と表示されます。
- \*本日まだ出勤していない人は表示され ません。
- \*出勤時と退勤時で別の勤務地に移動し た場合は、出勤時の勤務地に表示され ます。
- \*登録時に勤務地に居ることが確認でき ない場合はエリア外に表示されます。

## 8. 集計表示(全体集計)

「Summary」タブ画面では今月および先月分の勤務情報を集計し表示します。

\* 画面下の「 🔟 Summary」ボタンをタップして画面を表示して下さい。

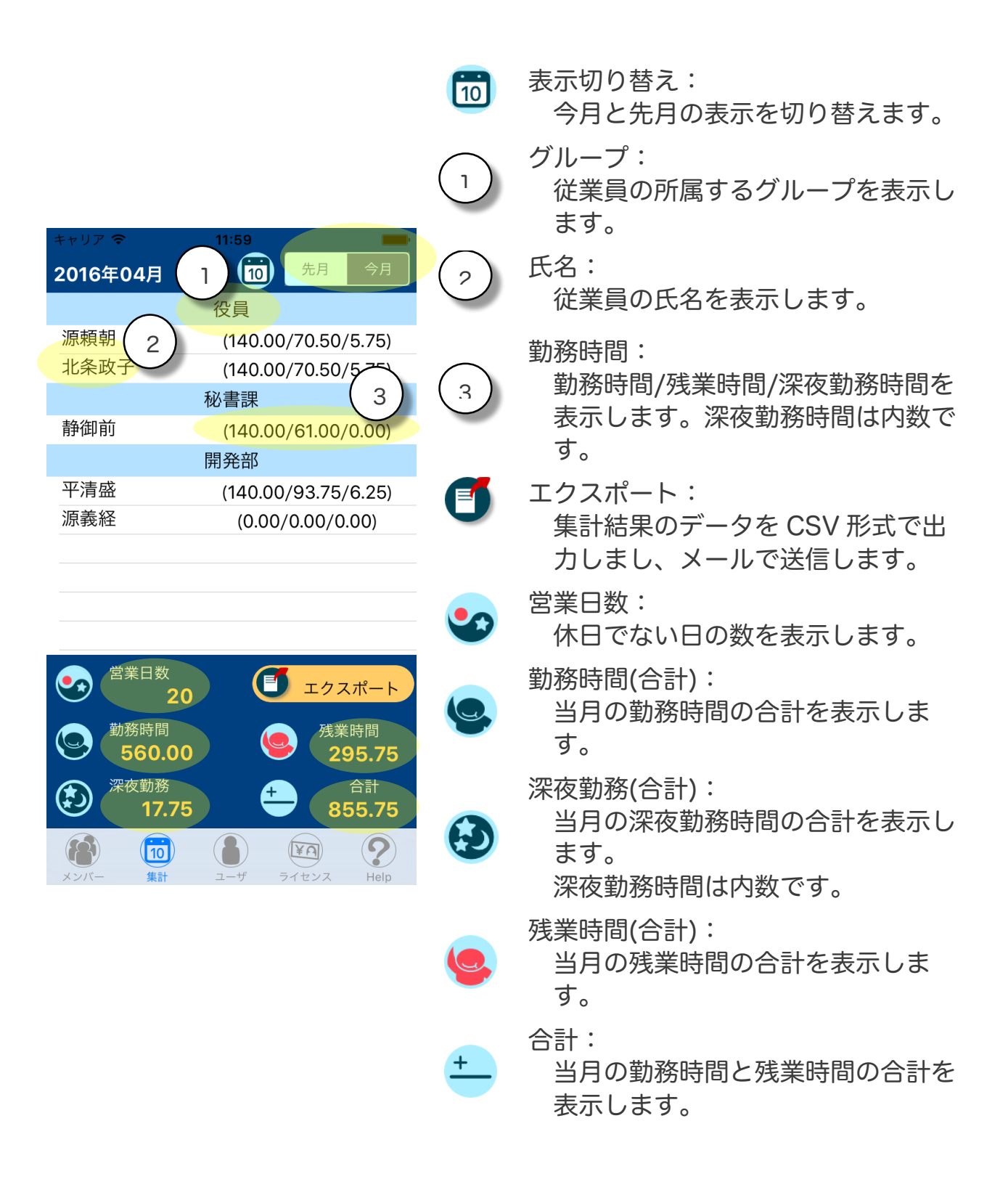

## 9. 集計表示(個別集計)

「Summary」タブの全体集計画面で、従業員をタップして選択すると、選択された従業員個別の集計を表示します。

氏名: 選択された従業員の氏名を表示しま す。 シフト: 勤務日のシフト名の先頭2文字を表  $\bigcirc$ 1 示します。 铺胡 日付 出勤 退勤 (勤務/残業/深夜(h)) 日付: 通常 04/01 (金)09:00 ▷ 17:00 (7.00/0.00/0.00) 月日と曜日を表示します。 04/02 (±) --:-- ▷ --:-- (0.00/0.00/0.00) 2 04/03 (日) --:-- ▷ --:-- (0.00/0.00/0.00) 出勤・退勤: 通常 04/04 (月)09:00 ▷ 17:45 (7.00/0.75/0.00) 業務の開始時刻と終了時刻を表示し 週常(3) (火)09:00 ▷ 18:00 (7.00/1.00/0.00) ます。 通常 04/07 (木)09:00 4 勤務時間: **3:30** (7.00/1.50/0.00) 通常 04/08 (金)09:00 8:45 (7.00/1.75/0.00) 勤務時間/残業時間/深夜勤務時間を 04/09(土) --:-- ▷ --:-- (0.00/ (00) 表示します。 04/10 (日) --:-- ▷ --:-- (0.00) (00. 深夜勤務時間は内数です。 通常 04/11 (月)09:00 ▷ 19:30 (7.00/2.50/0.00) 出勤日数: 通常 04/12 (火)09:00 ▷ 19:45 (7.00/2.75/0.00) 勤務時間が0でない日の数を表示し 通常 04/13 (水)09:00 ▷ 20:00 (7.00/3.00/0.00) 出勤日数 ます。 20 勤務時間(合計): 訪務時間 曵業時間 140.00 当月の勤務時間の合計を表示しま 70.50 す。 210.50 深夜勤務(合計): 当月の深夜勤務時間の合計を表示し ます。 深夜勤務時間は内数です。 残業時間(合計): 当月の残業時間の合計を表示しま す。 合計: 当月の勤務時間と残業時間の合計を 表示します。

## 10. 集計表示(日ごとの詳細データと修正)

「集計」タブの従業員個別の集計画面で、各日にちの行をタップして選択すると、 選択された日の出退勤データ詳細を表示し、修正することが出来ます。

編集: 表示されたデータの修正を開始します。 保存: 修正したデータを保存します。 P) キャリア 🗢 12:04 \*保存しない場合は戻るボタンで終了しま 日保存 す。 編集 10 2016/04/04(月) 日付: 10 月日と曜日を表示します。 通常勤務 タイムテーブル(シフト): 勤務時間帯のタイムテーブル 9·5 **09:00** (シフト)名を表示します。 **S** 本社 出勤・退勤時刻: 業務の開始時刻と終了時刻を表示しま す。 M 17:45  $\bigtriangledown$ 勤務地: 退勤 タイムカードを押した場所を登録された 本社 勤務地名で表示します。 \*勤務地近辺外で押した場合は、 P Dummy Data! 「エリア外」と表示され、押した場所の 勤務時間 残業時間 住所が表示されます。 7.00 0.75 深夜勤務 合計 メモ: Z 7.75 0.00 メモを表示します。 勤務時間: 当日の勤務時間を表示します。 深夜勤務: 当日の深夜勤務時間を表示します。 深夜勤務時間は内数です。 残業時間: 当日の残業時間を表示します。 合計: + 当日の勤務時間と残業時間の合計を表示 します。

「<br />
「編集」ボタンを押すと、タイムテーブル(シフト)および業務開始と終了の時<br />
刻を修正することが出来ます。

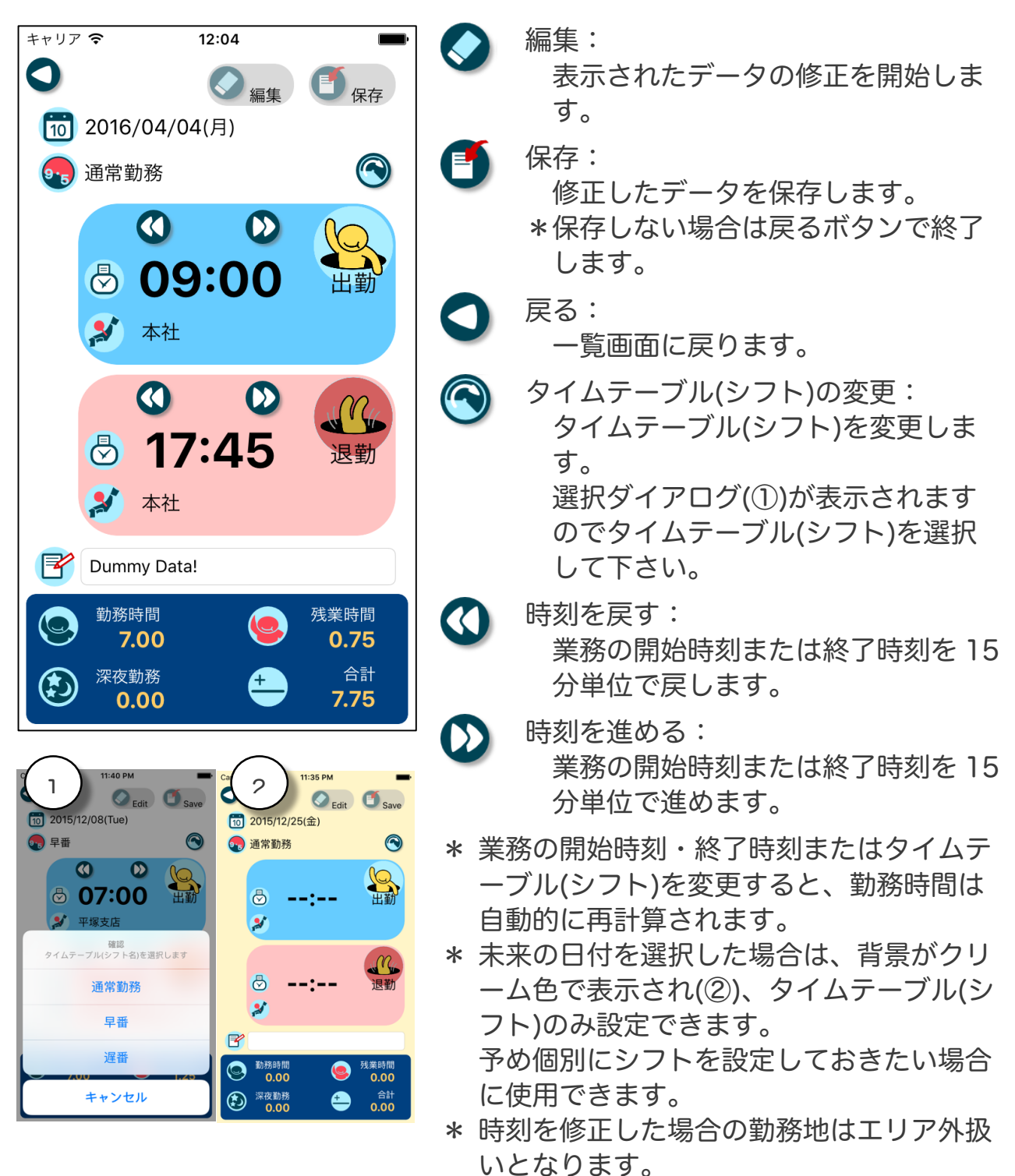

## 11. 注意事項 その他

・本アプリでは出退勤データの入力はできません。
 タイムカードアプリ(OnWork)または 出欠表示板アプリ(OnWork InOut Board)で入力が可能です。

・ ご質問等は下記にご連絡下さい。

合同会社メルティングポット

- URL: <a href="http://meltingpot.co.jp/">http://meltingpot.co.jp/</a>
- メール:<u>info@meltingpot.co.jp</u>